# คู่มือการลงทะเบียน ระบบสารสนเทศทรัพยากรบุคคล DPIS 6

## กรมกิจการผู้สูงอายุ

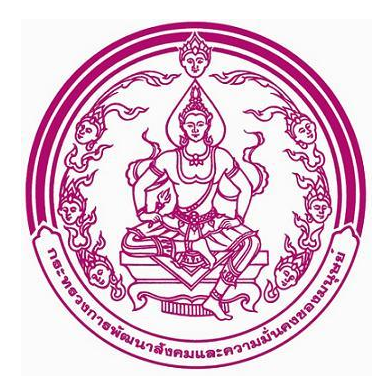

#### 1. หน้าจอหลักของระบบ

สามารถเข้าระบบ DPIS 6 ได้ที่ลิงค์ www.dop.dpis.go.th หน้าจอหลักของระบบจะแสดงรายละเอียดต่างๆ ของหน้าจอดังนี้

| ระบบสารสนเทศ<br>กรัพยากรบุคคล                                                       |
|-------------------------------------------------------------------------------------|
| สำนักงาน ก.พ.                                                                       |
| Libridistuu Tati<br>Username uut Password V<br>Username<br>Username                 |
| Password<br>Password<br>4<br>indescu<br>avnetūsu<br>6                               |
| สำนักงาน ก.พ.<br>ลงวนสิทธิ์ ๒๕๖๓ สำนักงานคณะกรรมการข้าราชการพลเรือน (สำนักงาน ก.พ.) |

รูปภาพแสดงหน้าจอหลักของระบบ

| ลำดับ | คำอธิบาย                                                      |
|-------|---------------------------------------------------------------|
| 1     | รูปภาพโลโก้ของระบบ                                            |
| 2     | ปุ่ม 🖉 Username และ Password 🗸 แสดงตัวเลือกวิธีการเข้าสู่ระบบ |
| 3     | ช่องสำหรับกรอกข้อมูลชื่อผู้ใช้ (Username)                     |
| 4     | ช่องสำหรับกรอกข้อมูลรหัสผ่าน (Password)                       |
| 5     | ปุ่ม <sup>เข้าสู่ระบบ</sup> สำหรับยืนยันการเข้าสู่ระบบ        |

| ลำดับ | คำอธิบาย                                       |
|-------|------------------------------------------------|
| 6     | ปุ่ม สำหรับในกรณีที่ลืมรหัสผ่าน                |
| 7     | ปุ่ม <mark>สาหรับลงทะเบียนผู้ใช้งานระบบ</mark> |

#### 1.1. ขั้นตอนการลงทะเบียนเข้าใช้งานระบบ

การลงทะเบียนเข้าใช้งานระบบ ผู้ที่จะลงทะเบียนได้ต้องมีข้อมูลในฐานข้อมูลบุคลากรของระบบจึงจะ สามารถลงทะเบียนขอใช้งานระบบได้ การลงทะเบียนมีขั้นตอนดังนี้

| ,               | ระบบสารสนเทศ<br>กรัพยากรบุคคล                                      |
|-----------------|--------------------------------------------------------------------|
|                 | สำนักงาน ก.พ.                                                      |
|                 | เข้าสู่ระบบ โดย<br>🖉 Username และ Password 🐱                       |
| Usern           | ame                                                                |
| Passw           | ord                                                                |
| Passw           | ord                                                                |
|                 | เข้าสู่ระบบ<br>ธิเบรพิลผ่าน ลงกะเบียบ                              |
| 👌 คำนักงาม ก.พ. | สงวนลิทธิ์ ๒๕๖๓ สำนักงานคณะกรรมการจ้าราชการพลเรือน (สำนักงาน ภ.พ.) |

รูปภาพแสดงขั้นตอนการเข้าสู่หน้าจอลงทะเบียนเข้าใช้งานระบบ

- คลิกปุ่ม
  ลงทะเบียน
  เพื่อเข้าสู่หน้าจอสำหรับลงทะเบียนเข้าใช้งานระบบ
- 2. เมื่อเข้าสู่หน้าจอลงทะเบียน ทำการกรอกข้อมูลของส่วนตัวลงในช่องที่ระบบกำหนด

| ระบบสารสนเทศ<br>กรัพยากรบุคคล                                                                                                    |
|----------------------------------------------------------------------------------------------------|
| สำนักงาน ก.พ.                                                                                                    |
| avn:tűeukjlóvru                                                                                                    |
| รหัสประกำดับประชาชน                                                                                                    |
| (กปกตัวร้อ                                                                                                    |
|                                                                                                    |
| ( dua                                                                                                    |
| eñabau                                                                                                    |
| รสิลหัน                                                                                                    |
| ความชาว 8-15 อังดักษร ปนะกอบด้วยชีวิตักษรการกลังกฤษตัวลึก ตัวไหญ่ และดับหม<br>กับเป็นเหลือนประ                                                                                                    |
| เข้าระบบด้วย Windows Account ของหม่วยชาม  ช้าหเข้าขอรับรองว่าเป็นเข้าของข้อมูลก็ได้สงกะเบียนหลังนี้                                                                                                    |
| นั้นไปประเทศมส์ต่านมีถึ<br>มามาการเส                                                                                                    |
| anuliou enile<br>d<br><u>enuliou enile</u><br><u>enuliou enile</u> |

รูปภาพแสดงหน้าจอลงทะเบียน

| ลำดับ | คำอธิบาย                                                     |
|-------|--------------------------------------------------------------|
| 1     | ปุ่ม สำหรับแสดง Popup สำหรับเลือกรูปประจำตัว                 |
| 2     | ช่องคลิกสำหรับยอมรับเงื่อนไข                                 |
| 3     | ช่องคลิกสำหรับยืนยันตนตัว                                    |
| 4     | ปุ่ม <sup>ลงทะเบียน</sup> สำหรับบันทึกข้อมูลลงทะเบียนใช้ระบบ |
| 5     | <mark>ยกเลิก</mark><br>ปุ่ม สำหรับยกเลิกหน้าจอการลงทะเบียน   |

#### 1.2. ขั้นตอนการเข้าสู่ระบบ (Login)

การลงชื่อเข้าสู่ระบบ (Login) มีขั้นตอนดังนี้

เลือกวิธีการเข้าสู่ระบบ

- 1) เลือกเข้าสู่ระบบโดยใช้ Username และ Password
  - 1.1 ทำการกรอกUsername (Username) และรหัสผ่าน (Password)
  - 1.2 คลิกปุ่ม
- 2) เลือกเข้าสู่ระบบโดยใช้ LDAP
  - 2.1 ทำการกรอกUsername (Username) และรหัสผ่าน (Password)

2.2 คลิกปุ่ม

- 3) เลือกเข้าสู่ระบบโดยใช้ E-mail
  - 3.3 ทำการกรอกอีเมล (E-mail)

3.3 คลิก <sup>300</sup> เพื่อขอ OTP

3.3 กรอก OTP ที่ได้จากอีเมล

3.4 คลิกปุ่ม เพื่อยืนยันการเข้าสู่ระบบ

- 4) เลือกเข้าสู่ระบบโดยใช้บัตรข้าราชการ
  - 4.1. ดาวน์โหลดและติดตั้ง Smart Card Service
  - 4.2. เสียบเครื่องอ่านบัตรและเสียบบัตรข้าราชการ
  - 4.3. จากนั้นคลิกปุ่มตรวจสอบข้อมูล
  - 4.4. เมื่อระบบตรวจสอบแล้วพอข้อมูลจะส่ง OTP ไปยังอีเมล
  - 4.5. กรอก OTP ที่ได้จากอีเมล
  - 4.6. คลิกปุ่ม เพื่อยืนยันการเข้าสู่ระบบ

| ระบบสารสนเทศ<br>กรัพยากรบุคกล                                                             |
|-------------------------------------------------------------------------------------------|
| สำนักงาน ก.พ.                                                                             |
| ubigisuu lau<br>Ø Username ua: Password ~                                                 |
| Username                                                                                  |
| Username 2                                                                                |
| Password                                                                                  |
| Password                                                                                  |
| ขังสู่ระบบ<br>อันรหัสห่าน aonะเบียน                                                       |
| 💩 <u>ຕຳຟັດຈາມ</u> ຄະຫຼຸ, ສາວນລັກຣ໌ ຫລາດ ຄຳນັກອານະຄະຄະນາກະນ້ຳຮາຍກາຣຫລຣ໌ລະເ (ສຳນັກອານ ຄ.ຫ.) |

รูปภาพแสดงหน้าจอการลงชื่อเข้าสู่ระบบ (Login)

| ลำดับ | คำอธิบาย                                               |
|-------|--------------------------------------------------------|
| 1     | คลิกเลือกวิธีการเข้าสู่ระบบ                            |
| 2     | ช่องสำหรับกรอกข้อมูล (Username)                        |
| 3     | ช่องสำหรับกรอกข้อมูลรหัสผ่าน (Password)                |
| 4     | ปุ่ม <sup>เข้าสู่ระบบ</sup> สำหรับยืนยันการเข้าสู่ระบบ |

#### 1.3 ขั้นตอนการแจ้งลืมรหัสผ่าน

การแจ้งลืมรหัสผ่าน (Forget Password) มีขั้นตอนดังนี้

| ระบบสารสนเทศ<br>กรัพยากรบุคคล                                                             |
|-------------------------------------------------------------------------------------------|
| สำนักงาน ก.พ.                                                                             |
| ເປັງຊໍ່ຮະບບ ໂດຍ<br>ເຂີ Username ແລະ Password 🐱                                            |
| Username                                                                                  |
| Username                                                                                  |
| Password                                                                                  |
| นำประบบ<br>สิมรกัสหาน ลงกะเมียน                                                           |
| 💩 <u>สำนักงาน ก.พ.</u> สงวนสิทธิ์ พระก สำนักงานคณะกรรมการข้าราชการพลเรือน (สำนักงาน ก.พ.) |

รูปภาพแสดงขั้นตอนการเข้าสู่หน้าจอแจ้งลืมรหัสผ่านของระบบ

- 1. คลิกปุ่ม สมรหัสผ่าน ระบบจะแสดงหน้าสำหรับแจ้งลืมรหัสผ่านขึ้นมา
- 2. กรอกข้อมูลอีเมล์ที่ใช้ลงทะเบียน
- จากนั้นคลิกปุ่ม สงศาขอรีเช็ด เพื่อยืนยันการแจ้งลืมรหัสผ่าน
- ระบบจะส่งลิงค์สำหรับกำหนดรหัสผ่านใหม่ไปยังอีเมล์ จากนั้นผู้ใช้งานสามารถคลิกลิงค์เพื่อเข้า ไปหน้าจอกำหนดรหัสผ่านใหม่ได้

| ระบบสารสนเทศ<br>กรัพยากรบุคคล                             |
|-----------------------------------------------------------|
| สำนักงาน ก.พ.                                             |
| ลืมรหัสผ่าน ?<br>กรุณากรอกอีเมลของคุณเพื่อรีเช็ตรหัสผ่าน: |
| Email                                                     |
| ส่งคำขอรีเช็ต<br>สิมรหัสห่าน ลงกะเบียน                    |

### รูปภาพแสดงหน้าจอแจ้งลืมรหัสผ่านของระบบ

| ลำดับ | คำอธิบาย                                              |
|-------|-------------------------------------------------------|
| 1     | ช่องสำหรับกรอกข้อมูลอีเมล์                            |
| 2     | ปุ่ม<br>สำหรับยืนยันการแจ้งลืมรหัสผ่าน                |
| 3     | <mark>ยกเลิก</mark><br>ปุ่ม สำหรับยกเลิกข้อมูลที่กรอก |

|             | R ระบบสารสนเทศ<br>ร กรัพยากรบุคคล                         |
|-------------|-----------------------------------------------------------|
|             | กำหนดรหัสผ่านใหม่                                         |
| Passwor     | rd                                                        |
| ו-8 כתשערכא | 5 ตอกษร ประกอบดวยตอยกษรกาษาองกฤษตวเลก ตวมจาตุสะ<br>ตัวเลข |
| Comfirm     | Duńn                                                      |

รูปภาพแสดงหน้าจอสำหรับกำหนดรหัสผ่านใหม่

| ลำดับ | คำอธิบาย                                              |
|-------|-------------------------------------------------------|
| 1     | ช่องสำหรับกรอกรหัสผ่านใหม่                            |
| 2     | ช่องสำหรับกรอกยืนยันรหัสผ่านใหม่                      |
| 3     | ปุ่ม <b>น<sub>ทัก</sub></b> สำหรับบันทึกข้อมูลที่กรอก |